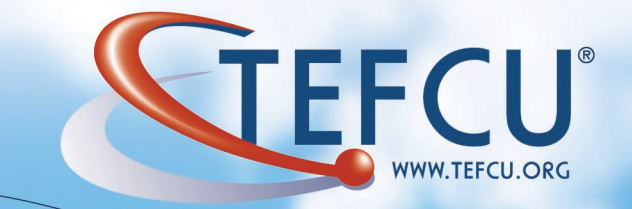

## **TEFCU offers Bill Pay....** a convenient way to pay your bills from one place.

## Enroll today in 7 Casu steps.

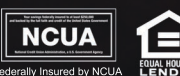

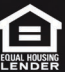

## 7 Steps to Enroll in Bill Pay

| <br>1. | Log in to <b>Online Banking</b> .                                                                                   |
|--------|----------------------------------------------------------------------------------------------------|
| 2.     | Click on the <b>Bill Pay</b> tab located next to the Homepage Tab.                                                  |
| 3.     | Accept the Terms and Conditions and hit "Go."                                                                       |
| 4.     | Add and View your payees under the <b>Payee</b> tab.                                                                |
| 5.     | Schedule and review payment history under the <b>Payments</b> tab.                                                  |
| 6.     | View your e-notifications, contact info, default settings and challenge phrases under the <b>Options</b> tab.       |
| 7.     | Set up your bill payment reminders under the <b>Calendar</b> tab and you can now start paying your bills with ease. |

**NOTICE:** The **Bill Pay Demo** is also available on Online Banking to help you navigate the Bill Pay site.

PO Box 509 Greenbelt, MD 20768-0509

Phone: (301) 289-9800